## **Guidelines - > OLA platform**

### Learning Agreement is prepared by the student by using:

- ✓ **OLA** Online Learning Agreement: <u>https://learning-agreement.eu/</u> or
- ✓ Erasmus+ App mobile application which might be downloaded from Google Play or AppStore

### **Remember:**

- ✓ When filling in OLA use Google Chrome, Firefox (not Internet Explorer) or Erasmus+ App.
- ✓ Not all fields are mandatory. You can safe your work to continue later on.

## Step by step

### 1. Log in

Click "Login to Access Your Learning Agreement", log in using eduGAIN (your academic credentials) and act according to instruction. Fill in all mandatory fields and remember to write proper dates and contact addresses.

| OLA, AND TAO EDERICA FORTHAPPED                                                                                                    | LOON                                                     |
|----------------------------------------------------------------------------------------------------|----------------------------------------------------------|
| And the second second se | and the second second                                    |
| Online Learning Agreement                                                                                                    |                                                          |
| ×                                                                                                    | K.                                                       |
| Propore your Learning Agreement <b>online within a few steps</b><br>and share it with both home and hast universities.                                                                                                    |                                                          |
| This plottom has been developed by the Anatolle University of Thesadonik, the European University Foundation and<br>etuarem.                                                                                                    | the Erdenius Student Network for the 21st century mobile |
| LOON TO ACCESS YOUR LEARNING ACREEMENT                                                                                                    |                                                          |

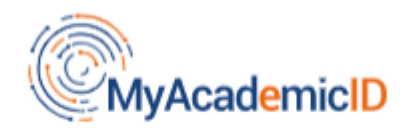

# **Chosen Identity Provider**

| W Manager Versamers | Wroclaw Medical University<br>umw.edu.pl | × |
|---------------------|------------------------------------------|---|
|                     | Done                                     |   |

### 2. Student Information

Add information about yourself and your field of studies.

In the field of academic year please check if all information is correct. Please write full academic year even if you go for one semester only.

### **Useful information:**

Field of education:

0911 Dental studies 0912 Medicine 0913 Nursing and midwifery 0914 Medical diagnostic and treatment technology 0915 Therapy and rehabilitation0916 Pharmacy 0917 Traditional and complementary medicine and therapy

Study Cycle refers to the level of study as defined by the European Qualifications Framework (EQF):

First cycle (Bachelor or equivalent) EQF - 5/6 Second cycle (Master or equivalent) EQF 7 Third cycle (Doctoral or equivalent) EQF 8

Academic year 2023/2024

| Student                                                                                                    |                                                                                           |                            |         |                                                                                                    |                                                                                                    |
|----------------------------------------------------------------------------------------------------|-------------------------------------------------------------------------------------------|----------------------------|---------|----------------------------------------------------------------------------------------------------|----------------------------------------------------------------------------------------------------|
| First name(s) *                                                                                                    |                                                                                           | Last nar                   | ne(s) * |                                                                                                    |                                                                                                    |
| Pre-filled                                                                                                    |                                                                                           | Pre-fil                    | ed      |                                                                                                    |                                                                                                    |
| Email *                                                                                                    |                                                                                           |                            |         |                                                                                                    |                                                                                                    |
| Pre-filled@prefilled.com                                                                                                    |                                                                                           |                            |         |                                                                                                    |                                                                                                    |
| Date of birth *                                                                                                    | Gender*                                                                                   |                            | Na      | stionality *                                                                                              |                                                                                                    |
| 01,01,1900                                                                                                    | Undefine                                                                                  | ed o                       | 1       | Norway (368)                                                                                              | 0                                                                                                    |
| Field of Education *                                                                                                    | 0                                                                                         | Field of Education Comment | Col     | untry to which the parson belongs ad<br>d and/or passport.<br>Study cycle *<br>Bachelor or equiv          | ministratively and that issues the ID valent first cycle (EQF leve \$                                   |
| And of education: The ISCR-F 2013 search<br>at http://ca.unco.eu/cation/internation<br>classification-of-education-isced_en should<br>the ISCED 2013 detailed field of education a<br>is dosest to the subject of the aegree to be a<br>stwdent by the Sending Institution | tool available<br>nal-standard-<br>be used to find<br>and training that<br>awarded to the |                            |         | Stadu cycle: Skott cycle<br>equivalent first cycle (EC<br>second cycle (EQF level<br>cycle (EQF level 8). | (EQF level 5) / Bachelor or<br>2F level 6) / Master or equivalent<br>7) / Doctorate or equivalent third |

# 3. Sending Institution Information

Choose from the list (write) country and name of our university:

| Sending Institution                                            |                             |
|----------------------------------------------------------------|-----------------------------|
| Country *                                                      |                             |
| Name * UNIWERSYTET MEDYCZNY IM PIASTOW SLASKICH WE WROCLAWIU X |                             |
| Faculty/Department medicine                                    |                             |
| Address * Wrocław                                              | Erasmus Code * PL WROCLAW05 |
|                                                                |                             |

Add data of a proper Faculty Coordinator (left side) and contact person (right side).

Faculty Coordinators:

https://www.umw.edu.pl/pl/erasmus/wykaz-koordynatorow

### Contact people in International Relations Office (IRO):

Sława Ksenycz <u>slawa.ksenycz@umw.edu.pl</u>+48717841685 Dominika Lucińska <u>dominika.lucińska@umw.edu.pl</u>+48717841685

Dział Współpracy Międzynarodowej International Relations Office ul. T. Chałubińskiego 6a 50-368 Wrocław

|                                   | Sending Responsible Person                                                                                                    | Sending Administrative Contact Person                                                                                                    |                              |
|-----------------------------------|----------------------------------------------------------------------------------------------------|----------------------------------------------------------------------------------------------------|------------------------------|
|                                   | First name(s) *                                                                                                    | First name(s)                                                                                                    |                              |
| DATA OF<br>FACULTY<br>COORDINATOR | Last name(s) *                                                                                                    | Last name(s)                                                                                                    | DATA OF<br>CONTACT<br>PERSON |
| considered                        | Position *                                                                                                    | Position                                                                                                    | (IRO)                        |
|                                   | Email *                                                                                                    | Email                                                                                                    |                              |
|                                   | Phone number                                                                                                    | Phone number                                                                                                    |                              |
|                                   | Responsible person at the Sending Institution: an academic who has the authority<br>to approve the Learning Agreement, to exceptionally amend it when it is needed,<br>as well as to guarantee full recognition of such programme on behalf of the<br>responsible academic body. The name and email of the Responsible person must<br>be filled in only in case it differs from that of the Contact person mentioned at the<br>top of the document. | Administrative contact person: person who provides a link for administrative information and who, depending on the structure of the higher education institution, may be the departmental coordinator or works at the international relations office or equivalent body within the institution. |                              |

## 4. Receiving Institution Information

Write data of Receiving University and Faculty Coordinator of host side. If you do not know that data please contact partner university by e-mail and ask.

| OLA AROUT FAO BLOBRIOLA FO                                                    | OR TRANEES MY LEARNING AGREEMENTS MY ACCOUNT LOG OUT |
|-------------------------------------------------------------------------------|------------------------------------------------------|
| Receiving Institution                                                         |                                                      |
| Country *<br>Country all the institution<br>Name *<br>Name of the institution |                                                      |
| Receiving Responsible Person                                                  | Receiving Administrative Contact Person              |
| Last name(s) *                                                                | Last name(s)                                         |
| Position *                                                                    | Rosition.                                            |
| Email*                                                                        | Email                                                |
| Phone number                                                                  | Phone number                                         |
|                                                                               | nd of the                                            |

### 4. Proposed Mobility Programme

#### Planned period of the mobility

Check academic calendar of partner university.

Add month of start and end of your mobility. Dates should not include any of planned days of travelling before and after the mobility.

| Academic year *                 |                               |  |
|---------------------------------|-------------------------------|--|
| 2021/2022                       |                               |  |
|                                 |                               |  |
| Preliminary LA                  |                               |  |
| Diamond start of the mobility * | Danned and of the mebility *  |  |
| Planned start of the mobility * | Planned end of the mobility " |  |
| 01.10.2021                      | 30.06.2022                    |  |

### Table A: Study programme at the receiving institution

Add courses which you are planning to study in receiving university in table A by clicking Add Component to Table A, one for each of the course. You might write a link to the website of partner university where the curriculum is available.

Before you should discuss your proposal with Faculty Coordinator and then create your programme.

#### Language competence of the student

Add language of instruction according to language competence. Use levels of CEFR.

| The main language of instruction at the Receiving Institution $^{\star}$ | The level of language competence *                                                                                                    |
|--------------------------------------------------------------------------|----------------------------------------------------------------------------------------------------|
| English                                                                  | \$<br>B2                                                                                                    |
|                                                                          | Level of language competence: a description of the European Language Levels (CEFR) is<br>available at: https://europass.cedefop.europa.eu/en/resources/european-language-levels-<br>cefr |

Table A - Study programme at the Receiving institution \*

| Component to Table A                                                                               | 2 · · · · · · · · · · · · · · · · · · ·                                                                                                    | Remove                                                                                                  |
|----------------------------------------------------------------------------------------------------|----------------------------------------------------------------------------------------------------|----------------------------------------------------------------------------------------------------|
| Component title at the Receiving Institution                                                       | n (as indicated in the course catalogue) *                                                                                                    |                                                                                                    |
| e.g. surgery                                                                                       |                                                                                                    |                                                                                                    |
| An "educational component" is a self-contained an educational components are: a course, module, se | d formal structured learning experience that features learning o<br>minar, laboratory work, practical work, preparation/research for                                                                                                    | utcomes, credits and forms of assessment. Examples of<br>r a thesis, mobility window or free electives. |
| Component Code *                                                                                   | Number of ECTS credits (or equivalent) to be<br>awarded by the Receiving Institution upon<br>successful completion *                                                                                                    | e<br>Semester *                                                                                         |
| if exists or write ordinal number                                                                  | 8                                                                                                    | First semester (Winter/Autumn) 🗘                                                                        |
|                                                                                                    | ECTS credits (or equivalent): in countries where the<br>"ECTS" system is not in place, in particular for<br>institutions located in Partner Countries not<br>participating in the Bologna process, "ECTS" needs to<br>be replaced in the relevant tables by the name of the<br>equivalent system that is used, and a web link to an<br>explanation to the system should be added. |                                                                                                    |

### Table B: Recognition at the sending institution

Write courses of UMW planned to be studied during the mobility.

| Table B - | Recognition | at the | Sending | institution * |  |
|-----------|-------------|--------|---------|---------------|--|
|-----------|-------------|--------|---------|---------------|--|

| course you will replace at HVL                                                                                                    |                                                                                                    |                                                            |
|----------------------------------------------------------------------------------------------------|----------------------------------------------------------------------------------------------------|------------------------------------------------------------|
| An "educational component" is a self-contain                                                                                                    | and and formal structured learning experience that features learning outcome                                                                                                    | credits and forms of assessment. Examples of education     |
| components are: a course, module, seminar,                                                                                                    | laboratory work, practical work, preparation/research for a thesis, mobility win                                                                                                    | dow or free electives.                                     |
|                                                                                                    | Number of ECTS credits (or equivalent) to be                                                                                                    |                                                            |
| Component Code*                                                                                                    | recognised by the Sending Institution *                                                                                                    | Semester *                                                 |
| course code at HVL                                                                                                    | number of study points                                                                                                    | First semester (Winter/Autumn)                             |
|                                                                                                    | ECTS creatits (or equivalent): in countries where the<br>"ECTS" system is not in place, in particular for institutions<br>located in Partner Countries not participating in the<br>Bologna process, "ECTS" needs to be replaced in the<br>relevant tables by the name of the equivalent system that<br>is used, and a web link to an explanation to the system |                                                            |
| Automatically recognised toward                                                                                                    | should be added.<br>s student degree                                                                                                    |                                                            |
| Automatically recognised toward                                                                                                    | should be added.<br>Is student degree                                                                                                    |                                                            |
| Automatically recognised toward     Automatic recognition comment                                                                                                    | should be added.<br>Is student degree                                                                                                    |                                                            |
| Automatically recognised toward Automatic recognition comment                                                                                                    | should be added.<br>Is student degrée                                                                                                    |                                                            |
| Automatically recognised toward Automatic recognition comment                                                                                                    | should be added.<br>Is student degree                                                                                                    |                                                            |
| <ul> <li>Automatically recognised toward</li> <li>Automatic recognition comment</li> </ul>                                                                                                    | should be added.<br>Is student degree                                                                                                    |                                                            |
| Automatically recognised toward Automatic recognition comment Automatic recognition comment Add Component to Table B                                                                                                    | should be added.<br>Is student degree                                                                                                    |                                                            |
| Automatically recognised toward Automatic recognition comment Add Component to Table B                                                                                                    | should be added.<br>is student degree                                                                                                    |                                                            |
| Automatically recognised toward Automatic recognition comment Add Component to Table B ovisions applying if the student does                                                                                                    | should be added.<br>Is student degree<br>s not complete successfully some educational components; [w:                                                                                                    | eb link to the relevant info]                              |
| Automatically recognised toward Automatic recognition comment Add Component to Table B ovisions applying if the student does not mandatory                                                                                                    | should be added.<br>Is student degree                                                                                                    | eb link to the relevant info]                              |
| Automatically recognised toward Automatic recognition comment Add Component to Table B ovisions applying if the student does not mandatory is must be an external URL such as http://exa                                                          | should be added.<br>is student degree<br>s not complete successfully some educational components: [wi<br>mple.com.                                                                                                    | eb link to the relevant info]                              |
| Automatically recognised toward Automatic recognition comment Add Component to Table B ovisions applying if the student does not mandatory is must be an external URL such as http://exa be link to the course catalogue at the                   | s student degree<br>s student degree<br>s not complete successfully some educational components: [we<br>nple.com.<br>e Sending Institution describing the learning outcomes: [web ]                                                                                                    | eb link to the relevant info]<br>ink to the relevant info] |
| Automatically recognised toward Automatic recognition comment Add Component to Table B ovisions applying if the student does not mandatory is must be an external URL such as http://exa eb link to the course catalogue at th http://www.link.no | should be added.<br>is student degree<br>is not complete successfully some educational components: [we<br>mple.com.<br>e Sending Institution describing the learning outcomes: [web                                                                                                    | eb link to the relevant info]<br>ink to the relevant info] |

# 6. Virtual Components

Applies to blended mobilities only.

## 7. Commitment

OLA must be signed by:

- ✓ Student
- ✓ Faculty Coordinator of UMW
- ✓ Coordinator by Receiving University

Sign in a proper field using computer mouse and click to send it to Faculty Coordinator of UMW.

If Faculty Coordinator has got any remarks which require changes you will be notified by the system. If everything is prepared according to previous arrangements Coordinator signs LA and then it is sent to Coordinator of Receiving University.

#### Attention:

- ✓ When LA is sent you can not make changes.
- ✓ You will receive an e-mail from OLA on every stage of the proccess.
- ✓ You might log in to check the status of your LA.

**Commitment Preliminary** 

By digitally signing this document, the student, the Sending Institution and the Receiving Institution confirm that they approve the Learning Agreement and that they will comply with all the arrangements agreed by all parties. Sending and Receiving Institutions undertake to apply all the principles of the Erasmus Charter for Higher Education relating to mobility for studies (or the principles agreed in the Inter-Institutional Agreement for institutions located in Partner Countries). The Beneficiary Institution and the student should also commit to what is set out in the Erasmus + grant agreement. The Receiving Institution confirms that the educational components listed are in line with its course catalogue and should be available to the student. The Sending Institution commits to recognise all the credits or equivalent units gained at the Receiving Institution for the successfully completed educational components and to count them towards the student's degree. The student and the Receiving Institution will communicate to the Sending Institution any problems or changes regarding the study programme, responsible persons and/or study period.

Cours of Clear

By clicking on "Sign and send" you also give express consent for your personal data contained herein to be transmitted to the HEI or Organisation of destination.

Previous Sign and send the Online Learning Agreement to the Responsible person at the Sending Institution for review